# Surveiller les événements SWIM (Catalyst Center Automation) pour ITSM

## Table des matières

| Introduction                                                  |
|---------------------------------------------------------------|
| Informations générales                                        |
| Intégration de Cisco Catalyst Center-ITSM (ServiceNow)        |
| Architecture : événement d'automatisation (SWIM)              |
| Workflow d'automatisation SWIM : architecture de haut niveau  |
| Workflow d'automatisation SWIM : sous le capot                |
| Flux d'événements : Catalyst Center                           |
| Flux d'événements : ITSM (ServiceNow)                         |
| Configuration de l'offre groupée Automation Event (SWIM)      |
| Exécution du workflow d'événement d'automatisation (SWIM)     |
| Centre Catalyst                                               |
| Service ITSM maintenant                                       |
| Validation de l'exécution du workflow Automation Event (SWIM) |

# Introduction

Ce document décrit comment surveiller les événements d'automatisation tels que l'utilisation SWIM de l'intégration de Catalyst Center et ITSM (ServiceNow).

# Informations générales

Le document couvre tous les détails relatifs à l'opération de boucle fermée du SWIM en commençant par les composants impliqués, les pré-requis, le flux d'événements, les configurations, l'exécution du flux de travail et les scénarios de dépannage. Ce document est pertinent si l'application Cisco DNA est installée sur l'instance ServiceNow.

L'intégration en boucle fermée avec ServiceNow pour les événements SWIM permet la création, l'approbation, la mise en oeuvre et le processus de fermeture automatisés des tickets. La demande de modification ouverte pour une mise à jour SWIM est approuvée/rejetée par le propriétaire de la modification dans ServiceNow et le ticket passe aux états suivants en fonction de l'état d'approbation.

# Intégration de Cisco Catalyst Center-ITSM (ServiceNow)

Référez-vous à cette TechZone pour plus de détails sur l'intégration de Catalyst Center-ITSM :

Portée Concepts sous-jacents de l'intégration de Catalyst Center et ITSM

## Architecture : événement d'automatisation (SWIM)

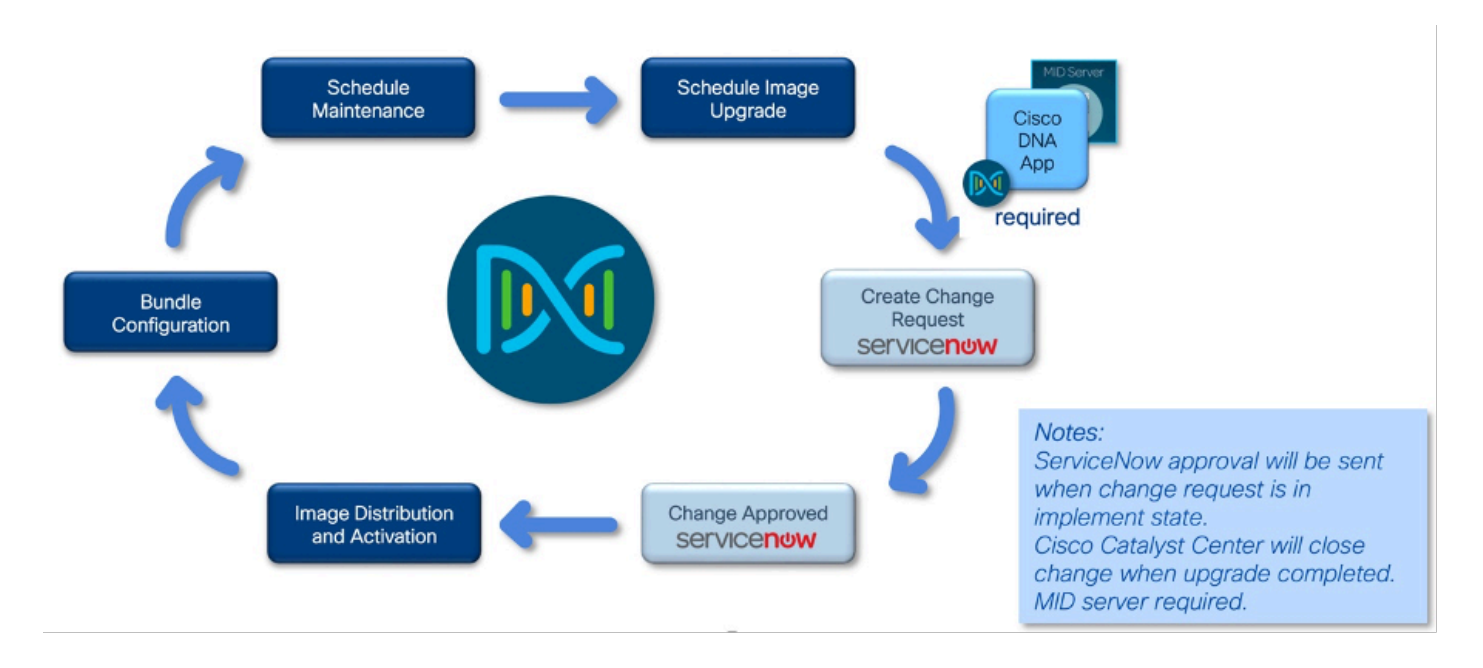

Workflow d'automatisation SWIM : architecture de haut niveau

#### Workflow d'automatisation SWIM : sous le capot

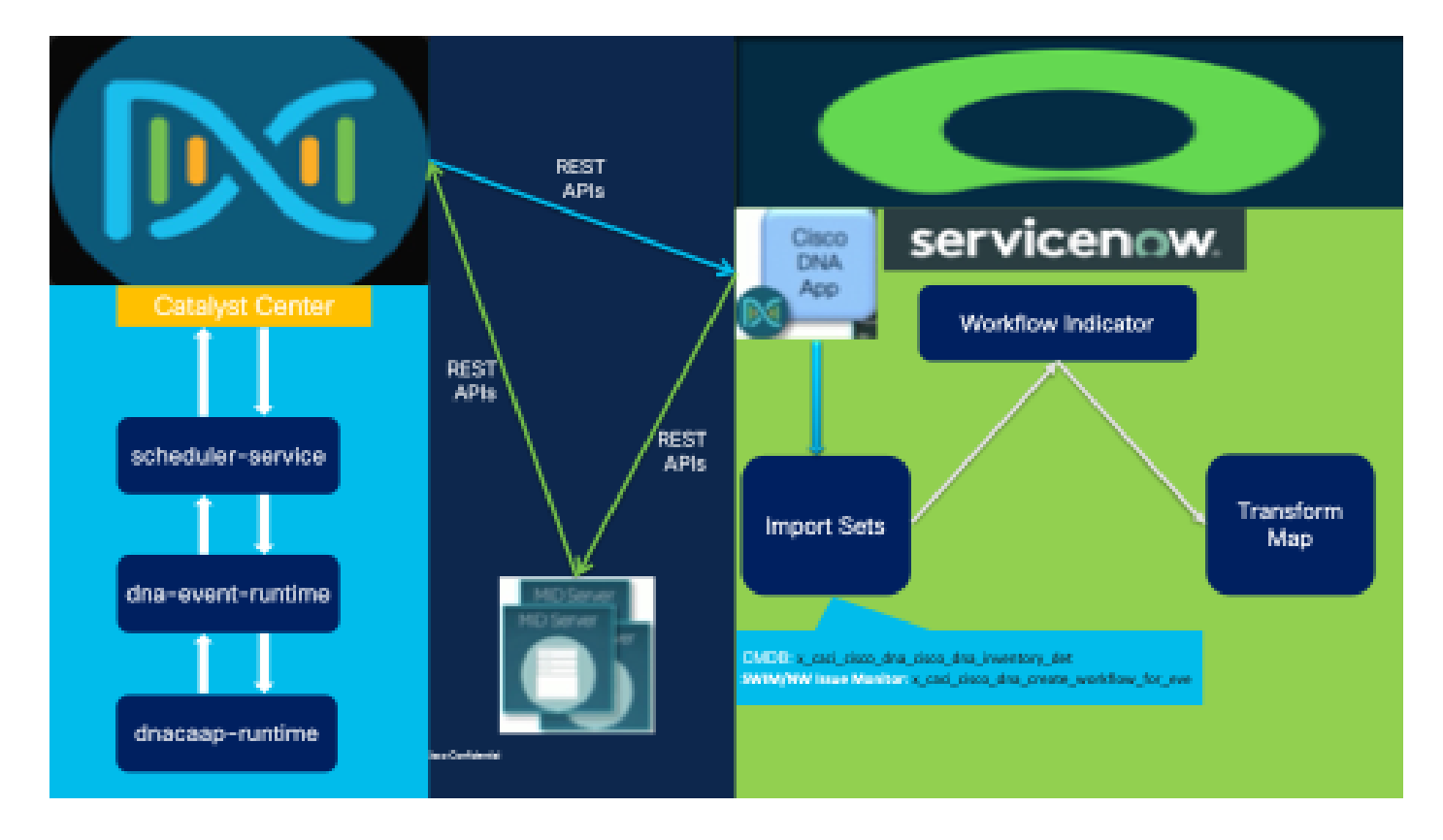

Flux d'événements : Catalyst Center

• Lorsqu'un événement SWIM est planifié à partir du tableau de bord d'inventaire de Catalyst Center, une tâche est créée et est planifiée via le planificateur-service ; les détails de cette tâche sont communiqués à l'instance ServiceNow via le service dnacap-runtime. Catalyst Center effectue ensuite un appel REST API à l'application Cisco DNA installée sur l'instance ServiceNow.

- L'instance de ServiceNow reçoit cet événement et l'application Cisco DNA déclenche automatiquement le workflow de demande de modification pour l'événement SWIM de réseau publié par Cisco DNA Center. Cette demande de modification doit être examinée par l'équipe Network Ops et doit mettre à jour l'état de la demande de modification.
- L'attribut d'état d'approbation de la demande de modification est obligatoire lorsque le ticket de modification est à l'état Planifié. L'approbation/le rejet fourni par l'équipe d'administration/d'opérations réseau de ServiceNow pour la fenêtre de planification est essentiel pour la progression du ticket. Une fois le ticket déplacé vers l'état d'implémentation, des déclencheurs sont disponibles dans ServiceNow pour notifier Cisco Catalyst Center de commencer la distribution et la mise à niveau de l'image en fonction de l'approbation fournie.
- Catalyst Center déclenche ensuite l'activité SWIM à l'heure prévue et, une fois la tâche terminée, la demande de modification est fermée sur ServiceNow via le workflow d'automatisation en boucle fermée.

#### Flux d'événements : ITSM (ServiceNow)

- L'événement SWIM planifié sur Cisco Catalyst Center est envoyé à ServiceNow à l'aide d'API ServiceNow Import Set ou d'API REST scriptées ou de points de terminaison d'API REST génériques dans ServiceNow. La table du jeu d'importation dans laquelle les données sont validées est x\_caci\_cisco\_dna\_create\_workflow\_for\_eve.
- En fonction de la valeur de l'indicateur de workflow définie dans la configuration de l'événement, une demande de modification est créée dans ServiceNow à partir de scripts de transformation.
- Chaque enregistrement d'événement SWIM de DNA est associé à un indicateur de flux de travail qui détermine le type de flux de travail par lequel passe l'événement dans ServiceNow. Cet extrait de code est un exemple d'indicateur de workflow.

| Mann - (Dephasi Sodor                                                                                                    | houldon bee here bee                                                                                                    |
|----------------------------------------------------------------------------------------------------|----------------------------------------------------------------------------------------------------|
| Charge Straper's Standard Automatic                                                                                                    | 0.1mm/m 0 +                                                                                                    |
|                                                                                                    | An al, queig, alexer, als perior     An al, queig, alexer, als perior     An age fragments     An age fragments     An age fragmen |
| The function of the second of the second of | Oracle Activity Level New     Oracle Activity Level New     Oracle Activity New     Oractivity New     Oracle Activity Ne |

 Sur la base de la décision de l'indicateur de flux de travail, l'une des cartes de transformation est exécutée et les données de la table intermédiaire sont analysées et mappées à la table cible appropriée qui est Changement en cas d'événement SWIM.

| serv         | Cenow All Favority                  | s History Workspaces Admin                                               | Table Transform Maps 🙊          |
|--------------|-------------------------------------|--------------------------------------------------------------------------|---------------------------------|
| $=$ $\nabla$ | 😇 Table Transform Maps Norre        | - Search                                                                 |                                 |
| All > Sour   | ce table contains dra > Name >= Cha | rge Command OutputUpdate                                                 |                                 |
|              | Name +                              | Source table                                                             | Target table                    |
|              | Search                              | fdna                                                                     | Search                          |
|              | Change ConstrandOutputUpdate        | Change CommandOutputUpdate<br>[x_cacl_cisco_dna_change_commandoutputupd] | Change-Request [change_request] |
|              | Change DNA Update                   | Change DNA Update [x,cacl_cisco_dna_change_dna_update]                   | Change Request [change_request] |
|              | Change Status Update                | Ticket Status Update [x_caci_cless_dna_ticket_status_update]             | Change Request [change_request] |

 L'application Cisco DNA dans les artefacts cibles enrichit la demande de modification ITSM avec les détails des périphériques réseau de Cisco Catalyst Center. L'application Cisco DNA effectue des appels REST API dans Cisco Catalyst Center pour récupérer des informations d'enrichissement de différents types, telles que le périphérique, le problème, l'utilisateur et le client pour un ticket créé par l'utilisateur.

## Configuration de l'offre groupée Automation Event (SWIM)

L'ensemble d'événements Cisco DNA Center Automation pour ITSM (ServiceNow) récupère les événements relatifs aux mises à jour d'images logicielles déclenchées à partir de Cisco DNA Center. Cette offre groupée peut ensuite publier les données d'événement sur un planning récurrent vers un système ITSM (Service Now). Les données d'événement peuvent être publiées dans la table Event de ServiceNow. Pour la configuration de l'offre groupée Automation Event (SWIM), reportez-vous à la section Configurer l'offre groupée Cisco DNA Center Automation Events for ITSM (ServiceNow) du <u>Guide</u> <u>d'intégration de Cisco DNA Center ITSM, version 2.3.5</u>.

#### Exécution du workflow d'événement d'automatisation (SWIM)

#### Centre Catalyst

1. a. Accédez à Inventory > Select the Device > Actions > Software Image > Image Update.

|                                   |                    |    | Provision / Inventory                |                  |                |                    |
|-----------------------------------|--------------------|----|--------------------------------------|------------------|----------------|--------------------|
|                                   |                    | 0  | Revers Switches Princips Controllers | Access heres     | 5004.5         |                    |
| Dovices (1) Ferrar Salarare Image |                    |    |                                      |                  |                |                    |
| Q dovice/Middloox (113210.103.09) |                    |    |                                      |                  |                |                    |
| 1 Solution O Add Device Tag       | ations in 10       |    |                                      |                  |                |                    |
| Devico Harre                      | inventory.         | )  | on Family Site                       |                  | Resonability 👔 | Ootware Image      |
| C Thorphild - Access thereon      | Software mage      | 3- | Hinge Galaxie                        | Interdifficant 1 | Reactable      | cat/k_Fte_ksee.17. |
|                                   | Providi en         | )÷ | Incope Update States                 |                  |                | Stoods Update      |
|                                   | Telemetry          | >  | Dawn bard Update Received Report     |                  |                |                    |
|                                   | Device Replacement | ×  | Check Image Undste Readiness         |                  |                |                    |
|                                   |                    |    |                                      |                  |                |                    |

b. Sélectionnez le périphérique pour lequel la mise à niveau doit être planifiée.

| Image     | Update                                         |                            |                                |                        |   |
|-----------|------------------------------------------------|----------------------------|--------------------------------|------------------------|---|
| 0 ^       | naryzo Borostion (2) Distributo                | 3 ACRASS 4 ROM             | extransition Up 5 Summery      |                        |   |
| Analyze   | Selection                                      |                            |                                |                        |   |
| Defensiya | su proceed for the Update, analyze you         | r polocitos.               |                                |                        |   |
| Devices   | to Update: 1 Device                            | Fomily: 1 Sites: 1         |                                |                        |   |
| Q. 8      | auron Table                                    |                            |                                |                        | V |
| 0 Solo    | rad Updata v 1880 v                            |                            |                                |                        |   |
|           | Dervice +                                      | From Image                 | To I maga 🔴                    | Domment                |   |
| ę         | ThorCY0008-Access.ther.com (172.1<br>9.180-39) | orth, Rejoue 17,85,858 bie | cal96_He_lesset17.12.22.594.64 | States Analyses Report |   |

c. Activez les vérifications de la distribution d'images.

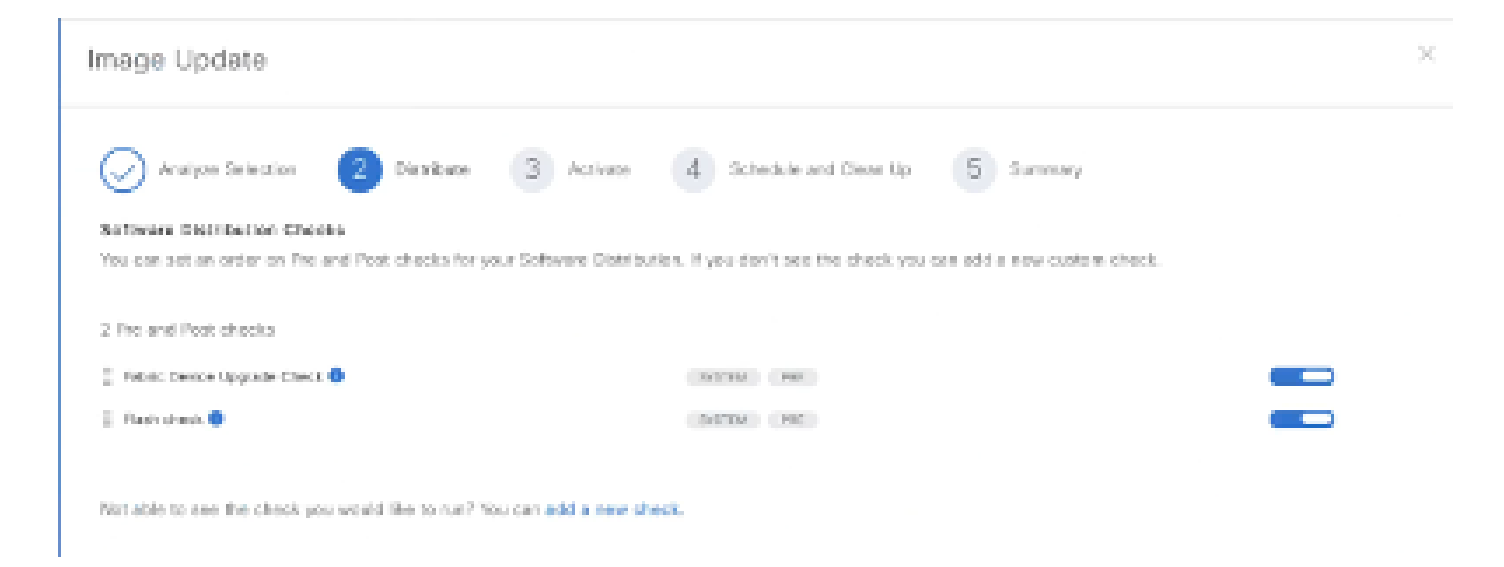

d. Choisissez si l'activation de l'image est ignorée ou non.

| Image Update                                                                                                    | × |
|----------------------------------------------------------------------------------------------------|---|
| 🕢 Analyze Selection 🕢 Distribute 🌖 Activate 💰 Schedule and Gean Up 🌀 Summary                                                                                                  |   |
| Software Activation Checks<br>You can enable and set an order on Pre-and Post checks for your Suftware Activation. If you don't see the check you can add a new custom check. |   |
| Skip Activation                                                                                                    |   |
| Authoriton is shipped for current image Update workflow.                                                                                                    |   |

e.Programmez la distribution de l'image.

| Image Update                                                            | 2                                                        |
|-------------------------------------------------------------------------|----------------------------------------------------------|
| Chatribute Selection Contribute Contribution and activation tasks to co | Sofrecure and Clean Up     5 Summory                     |
| (i) The time zone of the site to which the device belongs will be used  | as the disfault site sine cone.                          |
| Software Distribution                                                   | Suftware Activation                                      |
| H the ITSM ServiceNew application is enabled, choose Later.             | Activation is shipped for current image Update workflow. |
| 🔿 Now 🙁 O Later                                                         |                                                          |
| Tesh Neme*<br>Software Image Distribution                               |                                                          |
| Nuri Cate-Tine                                                          |                                                          |
| Ang 1, 2024                                                             |                                                          |
| 1.06 PH V                                                               |                                                          |
| Time Zure                                                               |                                                          |
| Ao la fOal putta 😪                                                      |                                                          |

f. Vérifiez la tâche SWIM et cliquez sur Submit.

| Image Update                                                  |                                              |                             |                | ×        |
|---------------------------------------------------------------|----------------------------------------------|-----------------------------|----------------|----------|
| Analyze Soloction<br>Summary<br>Review your entry and make ch | Distributo 🥥 Activation                      | Schedulo and Close Up       | 5 Samay        |          |
| Devices to Update: 1                                          | Device Family 1                              | Sites: 1                    |                |          |
| Device                                                        | From Image                                   | Toimage                     | Update Support |          |
| ThereOldOBL-An earor, the same (1<br>0.080                    | 23.18.19 cadik, line, i asser 11.00.05 399.3 | in carls.inc.incs.17.10.003 | WJoin          |          |
| Software Distribution Checks                                  |                                              |                             |                |          |
| Schoduled On<br>Time: Aug 1, 2024 1:10 PM                     | Time Zone: AsiarCalcuta (0MT+5:20)           |                             |                |          |
| Pre-And Post Checks                                           |                                              |                             |                |          |
|                                                               |                                              |                             | Been           | Submit 6 |

ii. a. La tâche SWIM planifiée est répertoriée sous Activités > Tâches et dans l'état Ticket en

attente.

|                                                         | Activities / Taska                                                                             | 0.000                                                                                           |
|---------------------------------------------------------|------------------------------------------------------------------------------------------------|-------------------------------------------------------------------------------------------------|
|                                                         | Antilapa (Tata) Watlana                                                                        |                                                                                                 |
| () Movies and manage all your scheduled same            | a spectrone is one place. You can also access a guide were of most activities from any page of | Circle ORA Gammar name that the implement interval $\star\otimes\star A$ .<br>$\qquad$ $\times$ |
| C) Service by does labor                                | $\overline{\gamma}$ . Such to - Update Term Must Property a Galaxy $\sim$                      | Law systemic 11/22/09 Fed 🔤 Bettende                                                            |
| () no arows<br>g. somery<br>Toltrase Image Debilisation |                                                                                                | CAL Drive                                                                                       |
| State: Aug 1, 2024 1,13 PM 1,58644                      | Tuket Honore                                                                                   |                                                                                                 |

b. Si le ticket de modification est approuvé sur ServiceNow et a été déplacé à l'état Implémenter, alors l'état des tâches respectives sur Catalyst Center passe à Ticket approuvé.

|                                             | Activities / Tasks                              |                              |               | 0                                                                                | 0 <b>0</b> 4 |
|---------------------------------------------|-------------------------------------------------|------------------------------|---------------|----------------------------------------------------------------------------------|--------------|
| DIS UPDATE                                  |                                                 |                              |               |                                                                                  | ×            |
| Software Image                              | Distribution                                    |                              |               |                                                                                  |              |
| Starts: Jul 28, 2024 3:40 Pi                | V   Scielle: Tickiet Approved   🤤 In            | Pregness                     |               | Last updated: 3x10:15 PM                                                         | C Refecti    |
| Devices (1)                                 |                                                 |                              |               | Ge to Image Upda                                                                 | a Satur      |
| Upiano mono                                 | In Property III     Second 40     Device Family | Patient (d)     Desculations | Image Version | 598.0                                                                            |              |
| 8.0-Thort29500-1.8 and a<br>(172:19.100.23) | m 😔 switches and mates                          | .A.1 29, 2124                | 17.08.05.0.19 | <ul> <li>Estimating Progress</li> <li>Distributing CatSk_Iox.cs.17.09</li> </ul> |              |

c. La distribution d'images se déclenche automatiquement à l'heure planifiée.

|                     | Provision / Inventory / Image Update Status                                                                                                    |
|---------------------|----------------------------------------------------------------------------------------------------|
| ThorC:<br>Date: Aug | 9200L-Access.thor.com (172.19.100.39) Image Distribution<br>1. 2024 1:10 PM Durstion: 1 minute 42 seconds Status: 9 - Distributing CatSk_lite_losxe.17      |
| Operations          | Checks                                                                                                    |
| v 🕒 Dis<br>star     | tribution trig distribution of image: cat9x_lite_leave.17.12.02.5P9.bin on device: 1/2.10.100.39 using protocol: HTTPS Trigger Integrity Vertification(KGV) |
|                     | 1 second                                                                                                    |
| > (                 | Pre Distribution Operation 1 second                                                                                                    |
| > 1                 | Distribution<br>1 minute 42 seconds                                                                                                    |

iii. bis. La tâche SWIM planifiée est répertoriée comme un tableau de bord Event on Platform Runtime de Catalyst Center.

| Event S                  | ummary           | r ()            |                                           |                    |
|--------------------------|------------------|-----------------|-------------------------------------------|--------------------|
| 1                        |                  | <b>∀</b> Filter |                                           | EQ Find            |
| Diversis<br>pa bitolijad |                  | Domain -        | Exent None                                | Count              |
| DNA Even<br>Severity     | Count            | Site Management | SWIM Upgrade Request Creation Image Distr | ibution 1          |
| 1<br>2<br>3<br>4         | 0<br>1<br>0<br>0 |                 |                                           |                    |
| 2                        | v                | 1 Records       | Show Records:                             | 10 V 1 - 1 - C 🔕 > |

b. La tâche SWIM planifiée obtient l'ID de demande de modification et le lien ServiceNow de la demande de modification.

| SWIM<br>Let Chev | Upgrade Reque                          | st Creation  | n Image Di             | stribution (1  | )         |            | Last Updated a                                                                                               | X<br>Invances age <i>D</i> habash |
|------------------|----------------------------------------|--------------|------------------------|----------------|-----------|------------|----------------------------------------------------------------------------------------------------|-----------------------------------|
| <b>∀</b> Filter  | • Nety - 4 Select                      | to d         |                        |                |           |            |                                                                                                    |                                   |
|                  | Last in Course                         | (flam        |                        |                |           |            |                                                                                                    |                                   |
|                  | Press in                               | Lagran       | Destruction            | 10.4 April 104 | CON NAMES | IT M M     | ITAN Link                                                                                                    | END IN SPACE                      |
|                  | 12034782-8240-6480<br>8453-57880586440 | Service Non- | Cisco<br>DNA<br>Center | APC .          | New       | 0800000000 | https://www.5063.com/com/com/sec.jo.do?<br>wi-change_request.com<br>sys_bireRichtCodeTexe54058117461295/1548 | August 168 2028,<br>12058:08.pm   |

c. L'état ITSM de la demande de modification est mis à jour en fonction de l'état du ticket de demande de modification sur le ServiceNow.

| Event His          | tory - 2233           | <b>96752-829</b> 0 | 3-4df0-aas | 53-5186610c | 6440                                                                                                    |                                             | Card Cardwood on B     | ×<br>waarantaya <b>2009/00</b> 0 |
|--------------------|-----------------------|--------------------|------------|-------------|----------------------------------------------------------------------------------------------------|---------------------------------------------|------------------------|----------------------------------|
| Witten             |                       |                    |            |             |                                                                                                    |                                             |                        | 50; Fee                          |
| ind ter            | hard from             |                    |            |             |                                                                                                    |                                             |                        |                                  |
| 50404              | No instan             | and section.       | 1212 2044  | 1000        | 754 p.e.                                                                                                    | $1.246$ ) and $0.0466$ ( $1.066$ ) $\times$ | THE DRIV STREET, THESE | the free bears                   |
| Genicoffan         | Core Dist.<br>Center  | 80                 | Glosof     | 0400810504  | https://www.commune.com/com/www.com/<br>wi-change_resected?<br>ng_geneticstrate?com/www.com/www.com/                                                                                                    | August 165 2028.<br>3.15386 pm              | 2 - 1455               | ż                                |
| SectorNet          | Class Bibl<br>Control | 5.2                | Classi     | CHOCH10604  | tanan kerikan kerikan dan dan dari kerikan kerikan<br>Sebahan persembah<br>Tang persebahan kerikan kerikan kerikan                                                                                                    | Aspectic 2020,<br>3.15.05 pri               | 2 - 10 <sub>8</sub> h  | 1                                |
| Terris/Terr        | Class Etch<br>Genter  | er:                | instances. | 0400830004  | https://www.com/an-com/ant/an-<br>ar-sharps-provid-bit<br>ap-ph-orthonoral-to-com/ant/ant/ant/ant/ant/                                                                                                    | August In 2028,<br>NEXEMPT                  | I - High               | 3                                |
| Seniorius.         | Cisco 8.6A<br>Cardar  | MC.                | Scheitirei | 0450839524  | Support and SERVA are interesting to a placing<br>with bound process disk<br>spycifies of bioDeals from the bound at the Constraint<br>of the Constraint Service Constraint and Service Constraint<br>Service Constraint Service Constraint Service Constraint<br>Service Constraint Service Constraint Service Constraint<br>Service Constraint Service Constraint Service Constraint<br>Service Constraint Service Constraint Service Constraint<br>Service Constraint Service Constraint Service Constraint<br>Service Constraint Service Constraint Service Constraint<br>Service Constraint Service Constraint Service Constraint<br>Service Constraint Service Constraint Service Constraint<br>Service Constraint Service Constraint Service Constraint<br>Service Constraint Service Constraint Service Constraint<br>Service Constraint Service Constraint Service Constraint Service Constraint<br>Service Constraint Service Constraint Service Constr | August for 2004,<br>12:50:30-379            | 2 - Hak                | 2                                |
| Senioties          | Cince DISA<br>Cardor  | ero.               | New Y      | 0150830524  | Migrae (an 1958), an risk of wave year, (a.e.) a day<br>at which any provide day<br>of the offention of the first offention                                                                                                    | Avguni 145 2028.<br>Szlokicze pre           | 2 - 1925               | ż                                |
| Ches DAA<br>Cwitel | leviction.            | MC.                | New.       | 55          | ha                                                                                                    | August Net 2020.<br>Tel: Sector and         | -                      | 2                                |

## Service ITSM maintenant

L'événement SWIM de Cisco Catalyst Center est reçu par Import Set Table of ServiceNow. Les données sont envoyées à ServiceNow à l'aide d'API ServiceNow Import Set, d'API REST scriptées ou de points de terminaison d'API REST génériques dans ServiceNow.

- Pour vérifier les données publiées dans ServiceNow depuis Cisco Catalyst Center, accédez à Import Sets et recherchez l'entrée Import Set pour la table : x\_caci\_cisco\_dna\_cisco\_dna\_inventory\_det
- 1. Filtrez l'entrée Jeu d'importation à partir du tableau de bord Jeu d'importation pour la table x\_caci\_cisco\_dna\_cisco\_dna\_inventory\_det.

| $=$ . The trajectory $h_{\rm eff}$ | ter - ter                                  |            |                                                                                                  |              |                   | - Atta          | o on annotation and a second |
|------------------------------------|--------------------------------------------|------------|--------------------------------------------------------------------------------------------------|--------------|-------------------|-----------------|------------------------------|
| All + Namine + 6875687933          |                                            |            |                                                                                                  |              |                   |                 |                              |
| 🗇 9. Hele 🛀 👘                      | Einer teiten algeben                       | Bate       | heyseri anitable                                                                                 | Outpresserve | Orsaleti          | Load completing | South we like a              |
| -0010027311                        | Interit                                    | line A     | land.                                                                                            | Search .     | Introdu           | horit           | land.                        |
| 18/10/1712                         | Synchroniset 4237<br>In professional State | · Pacentel | Or sate failer these for Diservice DNA.<br>In case (clinic, dra, creative, work these (for part) | inequal      | 2004-0041120-0147 | lemptor.        |                              |

ii. Vérifiez les détails du jeu d'importation et les lignes du jeu d'importation pour connaître le numéro d'incident correspondant.

| servicenciw .4                     | i farantaa                                                                               | History     | Wedgest                                                                                                    | Aginia.                                                                                                    | insertier-HETHER.                                                                                                    | . a)                                                                                                    | A, Seath                                                                                                    |                           |
|------------------------------------|------------------------------------------------------------------------------------------|-------------|----------------------------------------------------------------------------------------------------|----------------------------------------------------------------------------------------------------|----------------------------------------------------------------------------------------------------|----------------------------------------------------------------------------------------------------|----------------------------------------------------------------------------------------------------|---------------------------|
| < = import lini<br>secondaria      |                                                                                          |             |                                                                                                    |                                                                                                    |                                                                                                    |                                                                                                    | 1                                                                                                    | R - Ladrie Drive          |
|                                    | Number                                                                                   | 1071000     | 111                                                                                                    |                                                                                                    |                                                                                                    | Gradual                                                                                                    | 2004-00-00-00-20-07                                                                                                    |                           |
|                                    | 1.4 cm                                                                                   | . Inchased  | i de la companya de la companya de la                                                                                                    |                                                                                                    |                                                                                                    | Lost simplicital                                                                                                    |                                                                                                    |                           |
|                                    | Import out take                                                                          | · Cross-We  | entine ine Kenerk ber                                                                                                    | - 250                                                                                                    |                                                                                                    | Lastronting                                                                                                    |                                                                                                    |                           |
|                                    |                                                                                          | (speedpole) | obceretowei                                                                                                    | (han, hat jurn)                                                                                                    |                                                                                                    |                                                                                                    |                                                                                                    |                           |
|                                    | Boot description                                                                         | n Synchrope | isa RET kanakara                                                                                                    | . And the second second                                                                                                    |                                                                                                    |                                                                                                    |                                                                                                    |                           |
| Toponts Domes                      | import fact firmers)                                                                     | a inputi    | aj lit                                                                                                    |                                                                                                    |                                                                                                    |                                                                                                    |                                                                                                    |                           |
| <ul> <li>Y heptic</li> </ul>       | and - bank                                                                               |             |                                                                                                    |                                                                                                    |                                                                                                    |                                                                                                    | 0 -                                                                                                    | Actions or adjusted rows, |
| 34110070027313                     |                                                                                          |             |                                                                                                    |                                                                                                    |                                                                                                    |                                                                                                    |                                                                                                    |                           |
| 🗆 9. dantel                        |                                                                                          | forw.       | 5 toros                                                                                                    | Septement 1                                                                                                    | Error                                                                                                    | Estation                                                                                                    | TendersMap                                                                                                    |                           |
| 304-044                            | 00000                                                                                    |             | 1 Ignored                                                                                                    | treph:                                                                                                    | in my tal                                                                                                    | Reve transform (proved to colled                                                                                                    | lane exity: Create incident. No E                                                                                                    | rent forcer (1949)        |
| 20+0+0                             |                                                                                          |             | 1 latered                                                                                                    | temple'                                                                                                    | bengital                                                                                                    | Revision growthe order                                                                                                    | fore sortigit Conside Problem for D                                                                                                    | and from Drate            |
|                                    |                                                                                          |             | 1 Carried                                                                                                    | And a second second                                                                                                    |                                                                                                    |                                                                                                    | Constraint of the                                                                                                    |                           |
| Could Partition for Rent Part<br>1 | endhek<br>Hiti Debik<br>Bik<br>Bik<br>Bik<br>Bik<br>Bik<br>Bik<br>Bik<br>Bik<br>Bik<br>B |             | In the second second se | Sectore 11111-1111-1111-1111-1<br>restore 1 Courte (MMM Japone)<br>NSS<br>Sectore 1 Court (MMM Japone)<br>1 Court (Art (MMM Japone)<br>1 Court (Art (MMM Japone)<br>1 | III. and other solar solar<br>Deep Report Francisco<br>Affaired solar States and<br>Solar States Solar States<br>Solar States Solar States<br>Solar States Solar States<br>Solar States Solar States<br>Solar States Solar States<br>Solar States | Twith dayses has an crust<br>a tel land a dayse for a<br>status from the days of the<br>status from the<br>status for the status of the<br>status for the status of the<br>status for the status of the<br>status for the status of the<br>status of the status of the<br>status of the status of the<br>status of the status of the<br>status of the status of the<br>status of the status of the status of the<br>status of the status of the status of the<br>status of the status of the status of the<br>status of the status of the status of the<br>status of the status of the status of the<br>status of the status of the status of the status of the<br>status of the status of the status of the status of the<br>status of the status of the status of the status of the<br>status of the status of the status of the status of the<br>status of the status of the status of the status of the<br>status of the status of the status of the status of the<br>status of the status of the status of the status of the<br>status of the status of the status of the status of the<br>status of the status of the status of the status of the<br>status of the status of the status of the status of the<br>status of the status of the status of the status of the<br>status of the status of the status of the status of the status of the<br>status of the status of the status of the status of the status of the<br>status of the status of the status of the status of the status of the<br>status of the status of the status of the status of the status of the status of the status of the<br>status of the status of the s | d<br>an mage<br>an y 12 Common (1200)<br>an boly 13 Second and Conduct (1<br>2<br>2017 Internet of Gen (1997) plack and (11270)<br>15 201 Annot<br>19 201 Annot<br>19 201 Annot | * IZ = LOOM (9440)        |

iii. L'indicateur de flux de travail détermine le type de flux de travail par lequel passe l'événement

iii. L'indicateur de flux de travail détermine le type de flux de travail par lequel passe l'événement dans ServiceNow ; en fonction de la décision de l'indicateur de flux de travail, l'une des cartes de transformation est exécutée.

iv. Pour vérifier les détails de Transform Map, cliquez sur le lien hypertexte dans la colonne Transform Map de Importer des lignes de jeu de caractères.

| servicence at sw                                | oles. Nithry Westquares Ad                                   | tick Table Transform Map (s)  |                 | G. Swells                         | • | ¢ | ۰.  |      |   | ٩ |
|-------------------------------------------------|--------------------------------------------------------------|-------------------------------|-----------------|-----------------------------------|---|---|-----|------|---|---|
| < E Table Transition Map<br>Charge 2010 Up new  |                                                              |                               |                 |                                   |   | 4 | - ( | Copy | ÷ | + |
| 🔒 Thioreconstain the Orico-Georgeneer           | incles hat Gibballothe carrier application. T                | e edit this excert cike have. |                 |                                   |   |   |     |      |   |   |
| Hate                                            | Charge 20-03 datase                                          |                               | Ground          | 212-01-131118.55                  |   |   |     |      |   |   |
| Search Lable                                    | Change DHAUsalatia<br>(n.com), dime, develop, drag, apalated |                               | Segretable 1    | Ourgenting and Education property |   |   |     |      |   |   |
| Active                                          | 2                                                            |                               | Onles           | 100                               |   |   |     |      |   |   |
| har balance rate.                               | 2                                                            |                               | the second part |                                   |   |   |     |      |   |   |
| Enforcementation, fields                        | 505                                                          |                               |                 |                                   |   |   |     |      |   |   |
| Capy any ty to be                               |                                                              |                               |                 |                                   |   |   |     |      |   |   |
| Characterize respect an empty cost-and<br>helds |                                                              |                               |                 |                                   |   |   |     |      |   |   |

Transform Map Tables for Automation Event (SWIM) :

| serv         | CONTRACTOR AL Envolte                | s History Workspaces Admin                                                  | Table Transform Maps 🔅           |
|--------------|--------------------------------------|-----------------------------------------------------------------------------|----------------------------------|
| $=$ $\nabla$ | Table Transform Maps     Norm        | • • Seith                                                                   |                                  |
| All > Sour   | os table contains dha > Name >= Char | nge Command DutputUpdate                                                    |                                  |
| $\Box = 0.$  | Name -                               | Source table                                                                | Tanget table                     |
|              | Search                               | 1dna                                                                        | Search                           |
|              | Change CommandOutputUpdate           | Change Command Output Update<br>[s_coci_cloco_dra_change_commandoutput upd] | Change Request (change, request) |
|              | Ownge DNA Update                     | Change DNA Update [s_caci_ciscs_dva_change_dva_opdate]                      | Change Request [change_request]  |
|              | Change Status Updato                 | Ticket Status Update (speed_class_dra_bicket_status_update)                 | Change Request [change_request]  |

## Validation de l'exécution du workflow Automation Event (SWIM)

- Une fois le flux de travail SWIM planifié avec succès, la demande de modification est créée avec les détails du périphérique pour lequel la mise à niveau SWIM a été planifiée.
- 1. Recherche globale > Modifier > Tout

| ser     | vic | enow       | AI | Favorite | es | н | istory |
|---------|-----|------------|----|----------|----|---|--------|
| -       | V   | Change     |    | 8        |    | 8 | Se     |
| All > F | ~   | Change     |    |          |    |   | 052    |
| 0.1     |     | Create New |    |          |    |   | on     |
|         |     | Open       |    |          |    |   |        |
|         |     | Closed     |    |          |    |   | Re     |
|         |     | All        |    | (        | đ  | 핚 |        |

ii. Filtrez la demande de modification à partir du tableau de bord Demandes de modification.

| serv                               | icenaw w r              | eroitze Helero Mediapose Adeir                   |         | Corps Fearatte e | 0                  | R. Sant           | h 🕴         | e s 6 s 🐡       |
|------------------------------------|-------------------------|--------------------------------------------------|---------|------------------|--------------------|-------------------|-------------|-----------------|
| - Y                                | 🕫 Grangelinguare in     | pantolig - Grade                                 |         |                  |                    |                   | + B Artonia | nistaten. v bes |
| $\delta D \in \operatorname{Resp}$ | stol is Sender Hiddebar | Namber contains 2026                             |         |                  |                    |                   |             |                 |
|                                    | Number                  | Sheet, dopological en                            | Terri   | 2.01             | Plannakstantskale  | Pleased excidence | Avignatio   | Reported for +  |
|                                    | 9034                    | South                                            | departs | Search           | Search             | Search            | Starts      | Search .        |
|                                    | 000000000               | SMM Lagradulis-positionation longs<br>Entrinsion | Nambed  | Cont             | 3034-03-03 88-0300 | (empto)           | here (c)    | Attribue Malea  |

iii. a. Cliquez sur Demande de modification pour afficher les détails du ticket de demande.

| servicence Al Instan | History Workspace Admin               | C Owner 8               | beyvert - CHG. a                                                                                                    | <ul> <li>Search</li> </ul>            | 💌 e a o a 💿                   |
|----------------------|---------------------------------------|-------------------------|----------------------------------------------------------------------------------------------------|---------------------------------------|-------------------------------|
| < - Statists**       |                                       |                         |                                                                                                    | 1 1 1 1 1 1 1 1 1 1 1 1 1 1 1 1 1 1 1 | Alber Schedule Vanker Deliver |
| lin A                | Alfaria                               | Identified              | huimed                                                                                                    | lever Cest                            | Canalad                       |
| Namber               | 0-6-0097838                           |                         | 244                                                                                                    | Fondard                               |                               |
| in participy         | Kaleshan History                      | a   a                   | from the second second s | terer -                               | -                             |
| Colleges             | Other                                 | v.                      | Configs to a                                                                                                    | Set for                               |                               |
| hever a              |                                       | 0.                      | Devile Section                                                                                                    |                                       |                               |
| Service offering     |                                       | α,                      | designment proce                                                                                                    | 0                                     |                               |
| configuration firm   |                                       | à,                      | Autoretro                                                                                                    | 1                                     |                               |
| Prints               | 2-1925                                | N.                      |                                                                                                    |                                       |                               |
| F14                  | Hedester                              | -                       |                                                                                                    |                                       |                               |
| Yost                 | 3 i.u.                                | -                       |                                                                                                    |                                       |                               |
| Short description    | SMM Capada Second Crasher InspiCircu  | kiko                    |                                                                                                    |                                       | 98                            |
| Desciption           | Create DMH Lagrate Dange Tesperatives | adadat ESHSsian ta Ayar | sel.                                                                                                    |                                       |                               |
|                      |                                       |                         |                                                                                                    |                                       |                               |

b. Vérifiez les détails du périphérique de la demande de modification, approuvez-la et programmez la modification.

| < | 3222    | 22. <sup>24</sup> |                      |                                           |                                                                                                    |                                                                                                    |                                                                                                    |                                        |                             |         |    |   |   |  |   |   | - 4 | + | а. | • [ | line.ex | false | Uptor | [ inter ] |  |
|---|---------|-------------------|----------------------|-------------------------------------------|----------------------------------------------------------------------------------------------------|----------------------------------------------------------------------------------------------------|----------------------------------------------------------------------------------------------------|----------------------------------------|-----------------------------|---------|----|---|---|--|---|---|-----|---|----|-----|---------|-------|-------|-----------|--|
|   | Ranky   | Stream O          | entra Mare           | e Canrel                                  | Second re-                                                                                                    | Circle Child                                                                                                    |                                                                                                    |                                        |                             |         |    |   |   |  |   |   |     |   |    |     |         |       |       |           |  |
|   |         | Chara DMA-Car     | der Pütterin         | 30.79733                                  |                                                                                                    |                                                                                                    |                                                                                                    | _                                      | _                           | _       | _  | _ | _ |  | _ | _ | _   | _ | _  | _   |         |       |       |           |  |
|   |         |                   | Capp-Self View       | Max (NO                                   | A Statistical pre-                                                                                                    | -                                                                                                    | -                                                                                                    |                                        |                             |         |    |   |   |  |   |   |     |   |    |     |         | 8     | )     |           |  |
|   |         | Cost Distric      | interesta Bantalia   | Carros<br>Rec<br>Ro<br>Ro<br>New<br>Magda | ed Device 5<br>is 64 Protection<br>is 64 Protection<br>is 64 Protection<br>is 64 Protection<br>is 54 Protection<br>is 54 Protection<br>is 54 Protection<br>is 64 Protection<br>Protection<br>Device from<br>Protection<br>Subject State<br>Protection State<br>Protection Sta | ID WITH A<br>1-AL<br>100217<br>100217<br>10020<br>100217<br>100217 | ati undi si<br>sociata and<br>5<br>100<br>sociati and<br>sociati and | ann<br>ann<br>aism<br>aism<br>3, Swhot | 1793.00<br>179925<br>179925 |         |    |   |   |  |   |   |     |   |    |     |         |       |       |           |  |
|   |         | Charles           | Frank Property       | Management                                | Hane III                                                                                                    | her CHING                                                                                                    | Usecor                                                                                                    | n                                      |                             |         |    |   |   |  |   |   |     |   |    |     |         | _     |       |           |  |
|   |         |                   |                      | and the second second                     |                                                                                                    |                                                                                                    |                                                                                                    |                                        |                             |         |    |   |   |  |   |   | _   | _ |    | _   |         | -     |       |           |  |
|   | Gase Dr | oloane bergie     | nar tagartid<br>Adam | Diarethese<br>Day<br>they                 | t for dening<br>or Barganie S<br>patest Archen<br>Client (Norio                                                                                                    | Settenti-<br>atus OVT<br>Trage 100                                                                                                    | anti Asac<br>Sinteo<br>Sinteini ka                                                                                                    | gadet in                               | 10 10 4 10 4                | piterie | k- |   |   |  |   |   |     |   |    |     |         |       |       |           |  |

| - Gener Roscott                                                                          |                                  |                         |                              |   | 8 + 3                | s [         | Fielder | felew [] Ve  | une    Justice |
|------------------------------------------------------------------------------------------|----------------------------------|-------------------------|------------------------------|---|----------------------|-------------|---------|--------------|----------------|
| Churd 99 Jages int Aster Connectin<br>Output                                             |                                  |                         |                              |   |                      |             |         |              |                |
| Gres-Disk-Switz W                                                                        | 10000711-0010-000-0451-00000000  |                         |                              |   |                      |             |         | 1            |                |
| Approvidutor                                                                             | Marte<br>et approved<br>Referent |                         |                              |   |                      | _           |         |              |                |
| Tapctor board                                                                            | anger see                        |                         |                              |   |                      |             |         |              |                |
| Soate forkingshate status                                                                |                                  |                         |                              |   |                      |             |         | 1            |                |
| Rystein Delete<br>Richted Linko<br>Gescher Rich<br>Steer Richtfeine<br>Richtfein Gestehn |                                  |                         |                              |   |                      |             |         |              |                |
| Offering Dx (D) Impart of Review Ch                                                      | Appenses Charge Salav(2) Problem | Incident Pant Ry Charge | Institutes Case of By Change |   |                      |             |         | Later sector |                |
| Inter Criscologia                                                                        |                                  |                         |                              |   |                      |             | ж I     | Arrest PARSE |                |
| <ul> <li>Defigration lines</li> </ul>                                                    |                                  | Case                    | Oleanny Field                | 0 | increasy last 6      | lenistical. |         |              |                |
| Providence of the second second                                                          |                                  | Planks                  |                              | 0 | in the second second |             |         |              |                |
|                                                                                          |                                  |                         |                              |   |                      |             |         |              |                |
| - Ormalization                                                                           |                                  |                         |                              |   |                      |             |         |              |                |

| - m- / - e          | ana / Artaria /                         | tennat Append | inter         | Case . | Canadari |
|---------------------|-----------------------------------------|---------------|---------------|--------|----------|
| Portor              | OF SHORE SHE                            | 0             | Not Strengt   |        |          |
| Represented by      | NOAD MICO                               | 0             | April Mathdad |        |          |
| Company             | 084                                     |               | ii kiir 🖂     |        |          |
| Service             | 0                                       |               | terior and    |        |          |
| General Advertige   | e                                       | (miles)       | lating .      |        |          |
| Configuration inst. |                                         | * Anipere     | ipna PARSon   | 0.     | 0        |
| Biorty              | o sup                                   |               | panto .       | 0      |          |
| Res.                | Photos da                               |               |               |        |          |
| Impari.             | 2 few                                   | -             |               |        |          |
| Even dearlprice.    | SAM Separate Report Crustee Supplier do | align:        |               |        |          |

c. Vérifiez les détails de la demande de modification et implémentez la modification.

| = Darerfreami<br>D-Géletica |                                           |                             |                                | # Y          | 8 -  | n Barry Upton Die |
|-----------------------------|-------------------------------------------|-----------------------------|--------------------------------|--------------|------|-------------------|
| Not of                      | tees - Autorio -                          | Should -                    | indones.                       | toion        | Oued | Garacted          |
| tioning                     | CW00000139                                |                             | Madel                          |              | 0,   |                   |
| Reported to                 | Attestac Materi                           | 0                           | Type -                         | Restant      |      |                   |
| (impay                      | Orige 1                                   |                             | Same -                         | inglassed in | 1    |                   |
| Service                     | 0,                                        |                             | <ul> <li>By text ()</li> </ul> |              |      |                   |
| large all reg               | 0.                                        |                             | Gerfetunden                    | Had Bas      |      |                   |
| Configurationition          |                                           |                             | Condition to a sec             |              |      |                   |
| Planty.                     | il High n                                 |                             | X Asspectspace                 | ON-NE Spor   | 0,   | 0                 |
| 64                          | Moderate                                  |                             | Astynchis [                    |              | 0.   |                   |
| Inpu.1                      | film in                                   |                             |                                |              |      |                   |
| diservite elation           | 2014 Suppose Report Constant regulated by |                             |                                |              |      | 0 0               |
| Resolution                  | Crase SWH Apple Darge Research are set    | ban 1994 System in Assessed |                                |              |      |                   |
|                             |                                           |                             |                                |              |      |                   |
| On hold warrange            |                                           |                             |                                |              |      |                   |
|                             |                                           |                             |                                |              |      |                   |

d. Une fois le workflow SWIM terminé, la demande de modification passe automatiquement à l'état Fermé via l'automatisation en boucle fermée.

| Charge Report                                                                                                    |                                                |                              |                    | 1.0.0     | Shows Nelson Update Calebra |
|----------------------------------------------------------------------------------------------------|------------------------------------------------|------------------------------|--------------------|-----------|-----------------------------|
| Hex A                                                                                                    | ana / Avitarias /                              | Realized 2                   | númez 🔪            | Testes 2  | Gereild Gereild             |
| Nation                                                                                                    | 10-K0000010x                                   |                              | 7414               | Insted    |                             |
| Respected by                                                                                                    | Adadas Maha Q                                  | 0                            | 3.0                | Deod      |                             |
| diarage by                                                                                                    | Other 1                                        |                              | Confect residue    | Met Res   |                             |
| Tervite                                                                                                    | 0.                                             |                              | Carifici Indexe    |           |                             |
| Service effecting                                                                                                    |                                                |                              | * Assignment_prove | DSAC Oper | 9.0                         |
| Configuration form                                                                                                    |                                                |                              | -hedgest lise      |           | 9                           |
| Priority                                                                                                    | 2.008                                          |                              |                    |           |                             |
| 5.4                                                                                                    | Nojetile v                                     |                              |                    |           |                             |
| import                                                                                                    | i im v                                         |                              |                    |           |                             |
| Description in a second second s | INTROpole Research Creation Drops Date In R    | n -                          |                    |           | 9 8                         |
| beer keise                                                                                                    | Grand MAM Republic Change Responsible and rate | and 1994 System for Approval |                    |           |                             |
|                                                                                                    |                                                |                              |                    |           |                             |

- Exécution du jeu d'importation pour l'événement SWIM :
- 1. Accédez à Recherche globale > Tous les résultats > Jeux d'importation système > Avancé > Jeux d'importation.

| servicenow                     | AI       | Favorites  | History |
|--------------------------------|----------|------------|---------|
| 7 Import Set                   |          |            | 8       |
| ALL RESULTS                    |          |            |         |
| Contact Trac                   | ing      |            |         |
| V Devvio                       |          |            |         |
| Dervio U                       | sers Ris | k Report I |         |
| <ul> <li>System Imp</li> </ul> | ort Set: |            |         |
| Load Data                      |          |            |         |
| Create Trans                   | form M   | ар         |         |
| Run Transfor                   | m        |            |         |
| > Administ                     | ation    |            |         |
| <ul> <li>Advances</li> </ul>   | 1        |            |         |
| Import Se                      | tts:     | e          | - 11    |

ii. Identifiez le jeu d'importation et sélectionnez-le pour vérifier les détails.

| - 7                      | C INCOLORIA PARTO | e • 5003                  |                             |                                                                                             |           |                       | in Adam           | enterencies. v |
|--------------------------|-------------------|---------------------------|-----------------------------|---------------------------------------------------------------------------------------------|-----------|-----------------------|-------------------|----------------|
| $d U = b \eta_{\rm eff}$ | 6er - 0079003311  |                           |                             |                                                                                             |           |                       |                   |                |
| $\Box A$                 | Harriss -         | Sectorsciptor             | Date                        | Inspective Colden                                                                           | Determine | Crusted               | Sand-sensitivited | Losd our deep  |
|                          | 10010023015       | Sauch                     | Same                        | Saarih                                                                                      | Sauris    | Same                  | Search            | Search         |
|                          | 000001511         | Sudvoise ICF<br>Sedemoise | <ul> <li>Process</li> </ul> | Create Reproducers's Description Direk.<br>Social states that previous or Thire, States and | 10000     | 234-05-01 00 13 13 13 | designed.         |                |

iii. Sous Importer les détails du jeu, cochez les lignes Importer les cycles de jeu et Importer le jeu.

| servicence Al Rookel I           | History Wes                              | kapatosa Adi                    | •• (                     | hypotrie-SETONE. |                                    | 9, 9                | 643                     | •          | 0 %       | 0 0                             |
|----------------------------------|------------------------------------------|---------------------------------|--------------------------|------------------|------------------------------------|---------------------|-------------------------|------------|-----------|---------------------------------|
| < - Internet                     |                                          |                                 |                          |                  |                                    |                     | 4                       | 8          | ( Sphere  | Oxico                           |
| Munitor                          | 6010003911                               |                                 |                          |                  | Crusted                            | 2021-08-22-00-22-07 |                         |            |           |                                 |
| Hada                             | the second second                        |                                 |                          |                  | kani seryistad                     |                     |                         |            |           |                                 |
| ingent of table                  | Draate Washifteen<br>Jouraci, chees dies | ia-Bast Inte B<br>prate workfow | rat<br>Jacunel           |                  | Losting the                        |                     |                         |            |           |                                 |
| Buridma (Ata)                    | Pedvocatt                                | 97 tournheartacha               |                          |                  |                                    |                     |                         |            |           |                                 |
| Append. Buiets                   |                                          |                                 |                          |                  |                                    |                     |                         |            |           |                                 |
| Insol Sectore 31 Insol Sectore 3 | mpor1 bog 138                            |                                 |                          |                  |                                    |                     |                         |            |           |                                 |
| - 7 Tepercont - South            |                                          |                                 |                          |                  |                                    |                     | 0 -                     | Actions of | eniodol n | $ \mathbf{x}_{i}  = \mathbf{v}$ |
| Dec - CROMING/DOC                |                                          |                                 |                          |                  |                                    |                     |                         |            |           |                                 |
| Costol                           | flow -                                   | Data                            | Tagetressel -            | Dese             | Conserve                           | 1                   | Database Map            |            |           |                                 |
| 2009-08-05/06/32/87              | 1                                        | la roral                        | (enal)                   | benefiel-        | Non-terrelation (general by welled | ters miljal.        | Draste testident for Dr | nt from D  | 19. A     |                                 |
| 2004-08-06-06-00-80-87           | 1                                        | leveral .                       | iman)                    | lines/           | Row to produce (proved by weller   | and script.         | Groate Problem Air Gr   | at level 0 | 85        |                                 |
| 0 2004-00-00000.01/P             | 1                                        | here to l                       | Dange Reyard, D-60835525 | n broniel        |                                    | -                   | Cranto Charapa Brasen   | the Loop   | And and a |                                 |

iv. Cliquez sur l'entrée Ligne de définition d'importation de la demande de modification pour afficher les détails de l'événement SWIM, tels que les caractéristiques du périphérique, les versions, etc.

| Crista Warbles for Greek har DSA. |                                                                                                    | 6 | - | - 00 | ne Dens | 1 |
|-----------------------------------|----------------------------------------------------------------------------------------------------|---|---|------|---------|---|
| Fase Ganda                        | An OPE Sector Media (2014). 1012 Indexed of CEREMINE 2015 (2012) and UnderSector Texture 11 (2014). 1012 Indexed of CEREMINE 2014 (2017) and CEREMINE 2014 (2017) and |   |   |      |         |   |

#### Informations connexes

- Portée Concepts sous-jacents de l'intégration de Catalyst Center et ITSM
- <u>Synchroniser l'inventaire Catalyst Center avec le système CMDB ServiceNow</u>
- <u>Utilisation de Catalyst Center Network Issue Monitor et Enrichissement pour ITSM</u>

#### À propos de cette traduction

Cisco a traduit ce document en traduction automatisée vérifiée par une personne dans le cadre d'un service mondial permettant à nos utilisateurs d'obtenir le contenu d'assistance dans leur propre langue.

Il convient cependant de noter que même la meilleure traduction automatisée ne sera pas aussi précise que celle fournie par un traducteur professionnel.